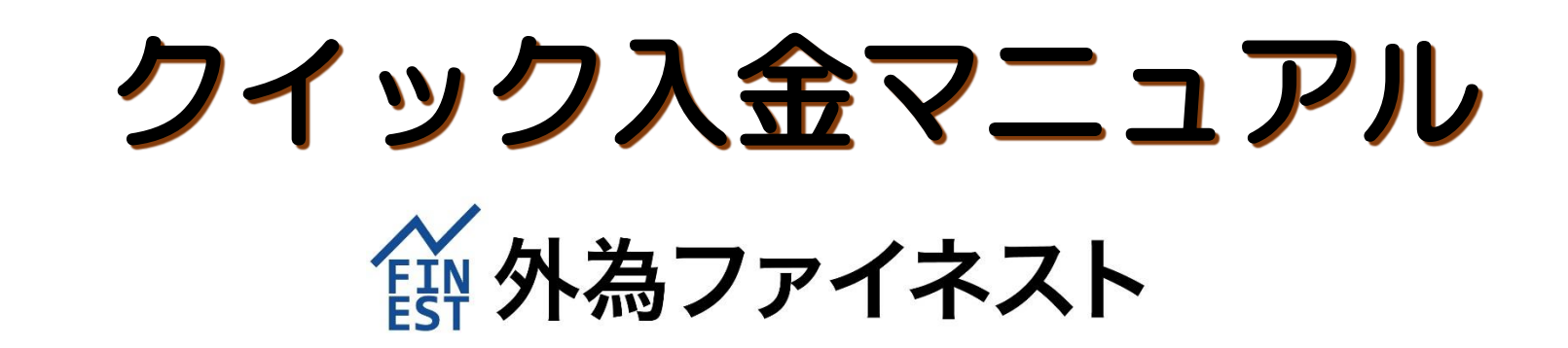

クイック入金とは…?

#### FX 取引口座へ即時入金

# 振込手数料無料 最低入金額 5,000 円

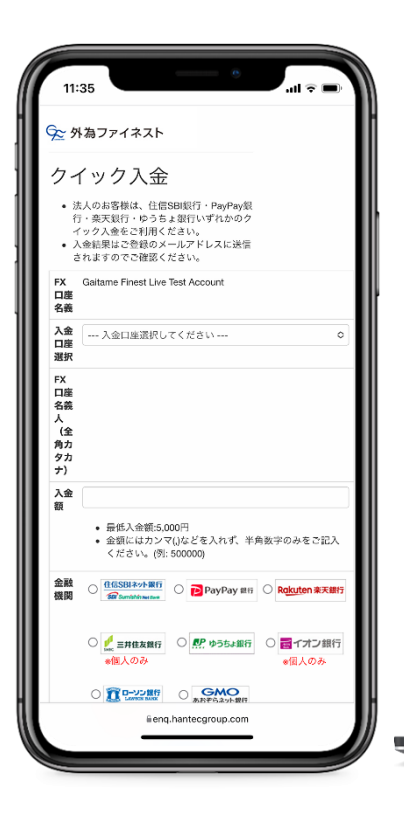

当社と提携している銀行にお客様がネットバンキングロ座をお持ちの 場合、銀行やATMに行く手間なくオンラインでFX ロ座に即時入金 できる便利なサービスです。

当社指定の金融機関一覧……….P.4

| <ul> <li>19:1 (n.804) (19) (17)</li> </ul> | ティーディー・ション・ディー・ショングリー・ション・グレーマントレンタイングラムをアルコイドロー・                                                                                            |  |
|--------------------------------------------|----------------------------------------------------------------------------------------------------|--|
| ・入会地和にご発祥の                                 | メールフドレスに対象されますのでご確認ください。                                                                                                    |  |
| FX口睡名我                                     | Gatano Finett Live Test Account                                                                                                    |  |
| 入盘口经进兴                                     |                                                                                                    |  |
| FX口臣省赞人(坐角力夕                               | אלי)                                                                                                    |  |
| 経営人                                        |                                                                                                    |  |
| 金FEN(月                                     | <ul> <li>● 転換入金数5000円</li> <li>● 転換しばれつていなどかれれて、作品数やの小をご認入ください。(時1 500000)</li> <li>○ (株式の)(第一)(第一)(第一)(第一)(第一)(第一)(第一)(第一)(第一)(第一</li></ul> |  |
|                                            | CR Sender Gran                                                                                                    |  |
|                                            | TRECTO STATES TREASED TO TREASED STATES                                                                                                    |  |
|                                            | C DECENT C CARCON RECEIVED                                                                                                    |  |
|                                            |                                                                                                    |  |
|                                            | 活営 リセット                                                                                                    |  |

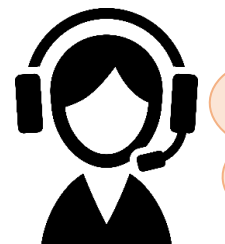

ネットバンキングロ座は、簡単に開設 することができます。詳細は各銀行の WEBサイト等でご確認ください。

## 「クイック入金」と「銀行振込入金」の違い

|                  | クイック入金                                                                        | 銀行振込入金                                  |  |  |
|------------------|-------------------------------------------------------------------------------|-----------------------------------------|--|--|
| 振込手数料            | 無料                                                                            | お客様負担<br>※手数料については各金融機関にお問い合わせください      |  |  |
| 反映時間             | 24時間利用可能                                                                      | 15時までの振込完了で当日反映<br>※15時以降のお振込は原則翌営業日に反映 |  |  |
| ご利用いただける<br>金融機関 | イオン銀行・GMO あおぞらネット銀行<br>住信 SBI ネット銀行・PayPay 銀行<br>三井住友銀行・ゆうちょ銀行・楽天銀行<br>ローソン銀行 | 日本円での振込が可能な国内の<br>金融機関であればどこでも可         |  |  |
| 最低入金額            | 5,000 円                                                                       | 指定なし                                    |  |  |

#### クイック入金の流れ

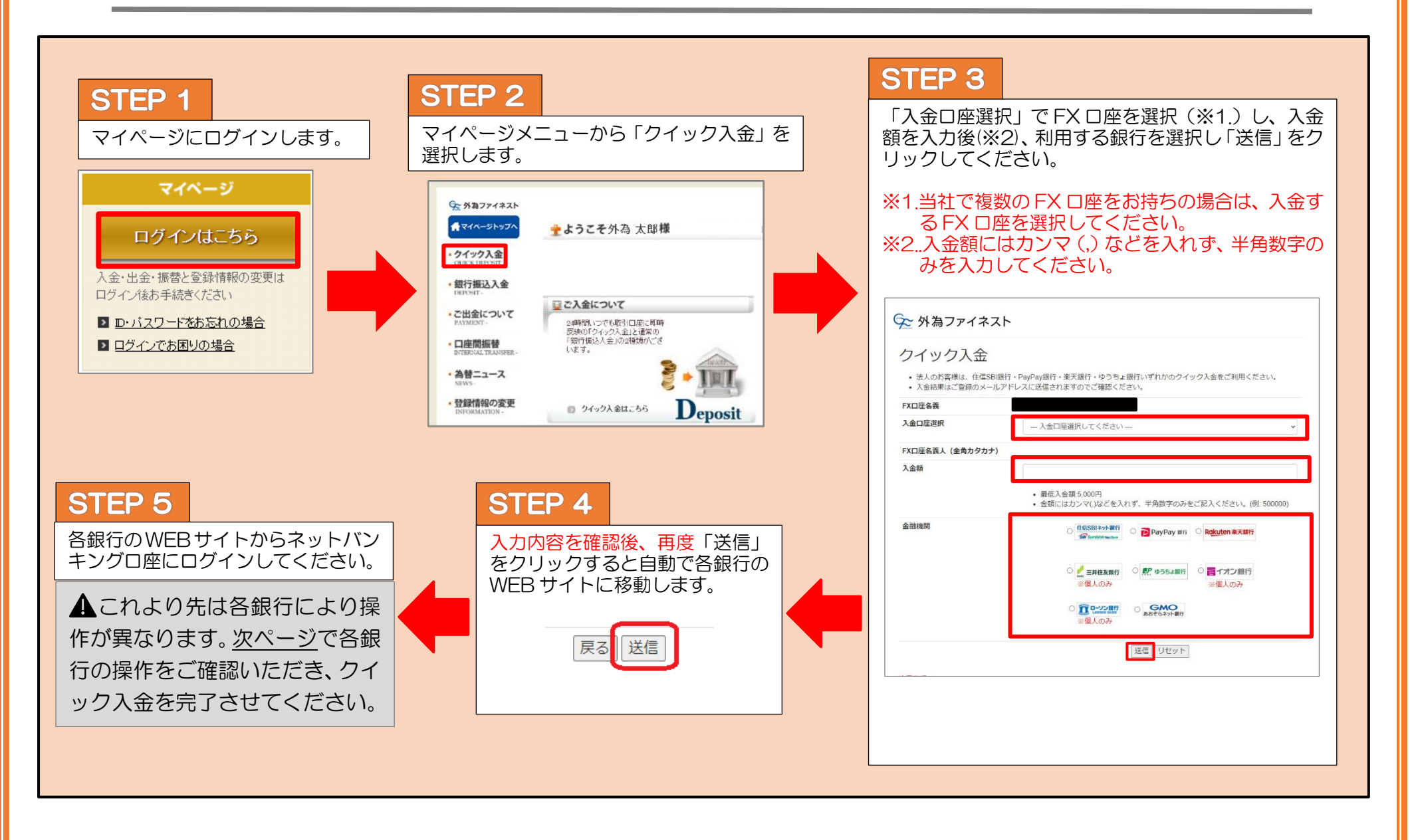

# ご利用いただける金融機関

ページ番号をクリックすると各銀行の操作方法をご確認いただけます。(50音順)

- ※事前に注意事項を必ず確認してください。 イオン銀行(個人のみ) ※左記のネットバンキングロ座をお持ちでない場合は、銀行 振込で入金手続きを行ってください。 • GMO あおぞらネット銀行......P.7 ※法人のお客様は、GMO あおぞらネット銀行・住信 SBI ネ ット銀行・PayPay 銀行・ゆうちょ銀行・楽天銀行いずれ かのクイック入金をご利用ください。 ※当社マイページにご登録の「銀行口座名義」とクイック入 金をご利用になる銀行の口座名義が一致していない場合、 クイック入金の手続きが正常に行えません。濁点の有無、 アルファベットとカナの違い、法人代表者名の有無などの 相違も含まれます。 ※異なる名義人からお振込があった場合は、入金完了後及び FX 取引発生後でも、該当の入金を取り消しさせていただ きます。なおその際にお客様に生じた損害について当社は 一切の責任を負わないものとし、返金に伴う手数料はお客 も負担とさせていただきますのでご了承ください。 ただし、 振込人名義と同じ名義の FX 口座がある場合は、該当口座 へ入金いたします。 ※各金融機関により、一回当たりの振込限度額が設定されて ゆうちょ銀行
   P.17 いる場合がございます。詳細はご利用の金融機関へお問い 合わせください。 ※操作の途中でブラウザの閉じるボタン(図)を押して画面 を閉じると、入金が正しく反映されない場合があります。 • 楽天銀行......P.21 必ず入金完了画面が表示されてから、画面を閉じてくださ • ローソン銀行(個人のみ) ...... P.22
- ご注意(エラーが発生した場合)

イオン銀行 〒 イオン銀行 STEP 1 文字サイズ 普通 大 ▶よくあるご質問 ▶お問合せ 【契約者 ID】と【ログインパスワード】を入力し【ログ ■ WEB即時決済サービス イン】をクリックしてください。 **ログイン** (KBC11BN018B) **ネイオン銀行** 文字サイズ 普通 大 ▶よくあるご質問 ▶お問合せ セキュリティソフトのご利用は無料。 不正送金ャウイルスをブロック! ワンタイムパスワードに切替えて 不正送金対策! ■ WEB即時決済サービス (Windows 用) 毎回メールで受信する1回限りの **合言葉認証**(KBC11BN010B) パスワードだから、かんたん Sa<sup>®</sup>T Netizen 便利に不正送金対策! 合言葉の入力 ● 詳しくはこちら ● 詳しくはこちら らかじめ利用端末として登録されていない端末からのログインの場合、ご利用には合言葉による認証が必要です。 表示された質問に対する答えを入力し、「次へ」ボタンを押してください 秘密の質問 卒業した小学校は? 契約者ID 必須 質問の答え ▲須 「ひらがな」で入力してください。(2~10文字以内) ▶ 契約者IDがわからないお客さま ログイン ● 通常利用する端末として登録する 登録名 例) 自宅のパソコン、会社パソコン(30文字以内) 利用端末の登録 必須 ログインパスワード 必須 ○ 通常利用する端末として登録しない ▶ パスワードでお困りのお客さま 登録済みの利用端末 登録名 星終利用日 STEP 2 ▶ インターネットバンキングの推奨利用環境 PC 2019年10月23日 2019年10月18日 「合言葉認証」の画面が表示されますので、【質問の答え】と 【利用端末の登録】を入力し、【次へ】をクリックします。 录できます。すでに3つ登録している場合、最終利用日の日付の古い登録端末が削除され、新しい利用端末 利用日から1年間です。1年間ご利用がなかった端末からログインする場合、再度合言葉による認証が必要 ▲ 【契約者 ID】 【ログインパスワード】 はイオン銀行から発行されたもの 次へ です。 ▲「<br />
「<br />
合言葉認証」の<br />
合言葉は<br />
イオン<br />
銀行で設定されたものです。

| マキサイズ     普通     大     トよくあるご質問     トお問合せ                                                                                                    | STEP 3                                                                                                    |
|----------------------------------------------------------------------------------------------------|----------------------------------------------------------------------------------------------------|
| ■ WEB即時決済サービス<br>WEB即時決済 (KBK41BN001B)                                                                                                    | 振込内容が表示されます。内容に間違いがなければスマートフォンで<br>通帳アプリを開き【パスワード】をタップしてください。                                                                                                    |
| 1.ログイン 2.版込内容確認 3.振込完了                                                                                                    | <ul> <li>●ワンタイムパスワード入力</li> </ul>                                                                                                    |
| 振込内容の確認                                                                                                    | STEP1 通帳アプリを開く STEP2 ワンタイムパスワードを確認                                                                                                    |
| 部込内容をご確認ください。<br>以下の内容でよるしければ、「振込」ボタンを押してください。         出金口座         塩金倉       支店         「座欄短       「協公金額         「座欄短       「協公金額         「山屋欄号       「         「協人依頼人名       「         「風込前残滴       」」」」」」             「四日間号       「         「「山山町」」」」」」」」」       「         第込金額       5,000円         「お金額       「         「「」」」」」」」」」」」」」」」」」」」」」」」」」」」」」」」」」」」 | (654891)         (1)         (1)         (1)         (1)         (1)         (1)         (1)         (1)         (1)         (1)         (1)         (1)         (1)         (1)         (1)         (1)         (1)         (1)         (1)         (1)         (1)         (1)         (1)         (1)         (1)         (1)         (1)         (1)         (1)         (1)         (1)         (1)         (1)         (1)         (1)         (1)         (1)         (1)         (1)         (1)         (1)         (1)         (1)         (1)         (1)         (1)         (1)         (1)         (1)         (1)         (1)         (1) |
| ●本日(現時点)の振込状況                                                                                                    |                                                                                                    |
| 本日の振込済み金額     0円       1回あたりの振込限度額     F       *WEB即時決済サービスの1回あたりの振込限度額<br>なお、1日あたりの振込限度額には通常の振込金者     「通帳アプリ」に表示された【ワンタイムパスワー<br>を入力し、【振込】をクリックしてください。【振込<br>で光社 Web 共くしのクィックユ 今定 ス 更 ろに ご 更 わ                                                                                                    | ** ジェイム いういため、キーホートのアイコンを中じて (スワードを入力するととをお助めじます。                                                                                                    |
| で当社 Web リイトのシイック人並元」画面に達核                                                                                                    |                                                                                                    |
|                                                                                                    | 🕞 外為ファイネスト                                                                                                    |
| <ul> <li>▲ 【ワンタイムパスワード】はイオン銀行のスマートフォンアプリ、<br/>またはメールで通知されます。【取引パスワード】はイオン銀行で発行されたものです。</li> <li>▲ ウィンドウ右上の×ボタンを押して画面を閉じると、エラーとなり<br/>即時入金できない場合がございます。その場合、入金手続きが翌営業日となりますのでご注意ください。</li> </ul>                                                                                                    | が表示されたら、ご入金完了です。<br>ボタンをクリックし、マイページに<br>さい。    クイック入金を完了しました                                                                                                    |
|                                                                                                    | 6                                                                                                    |

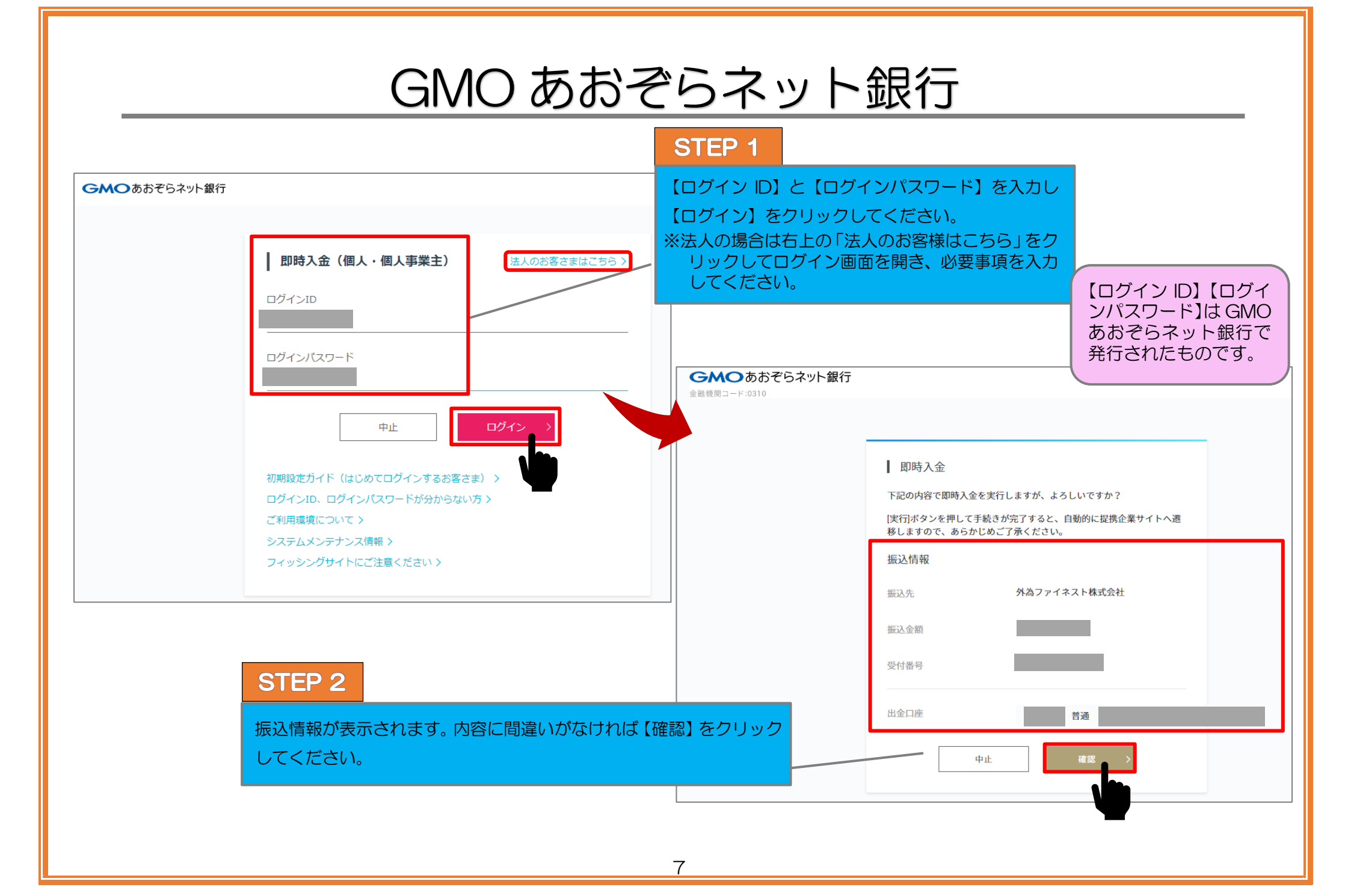

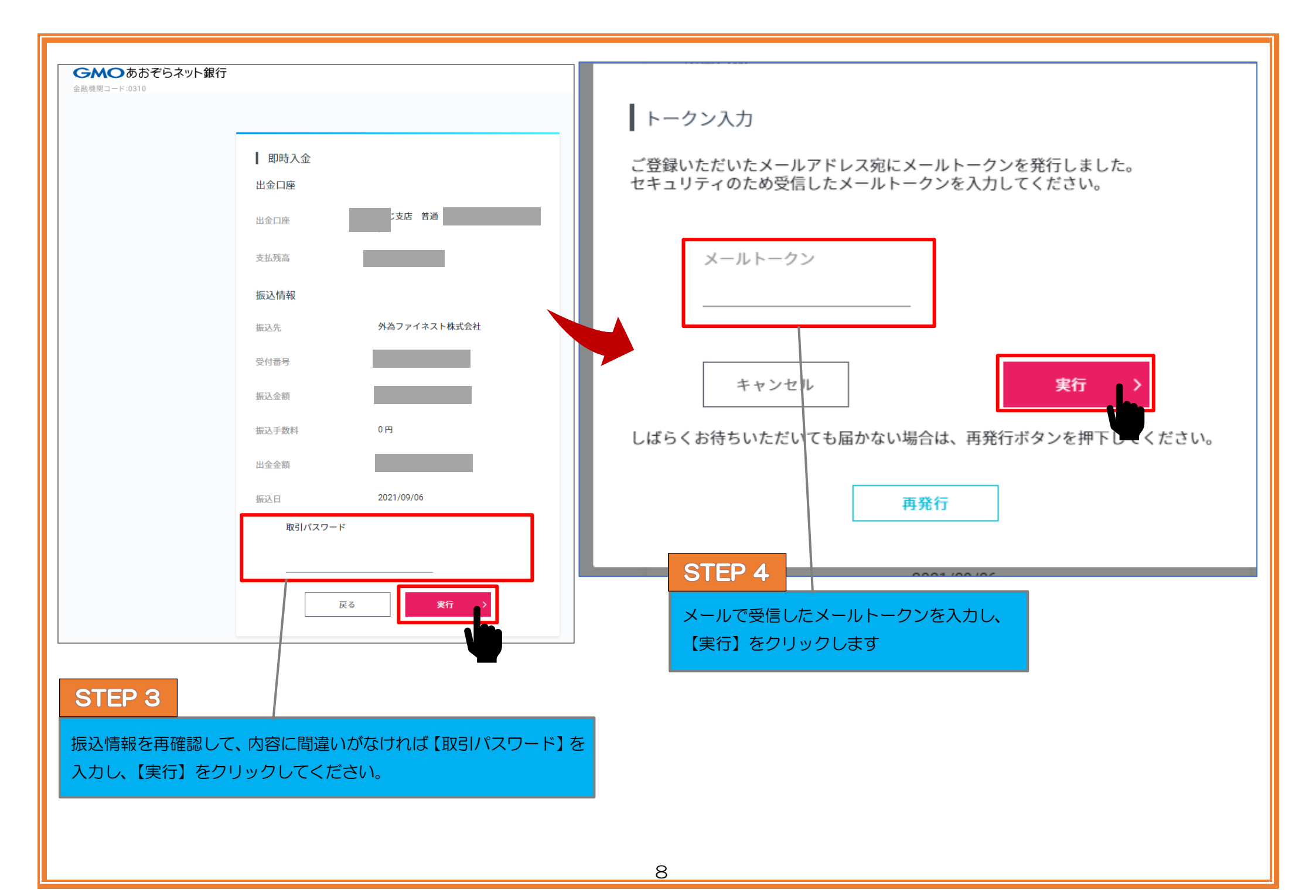

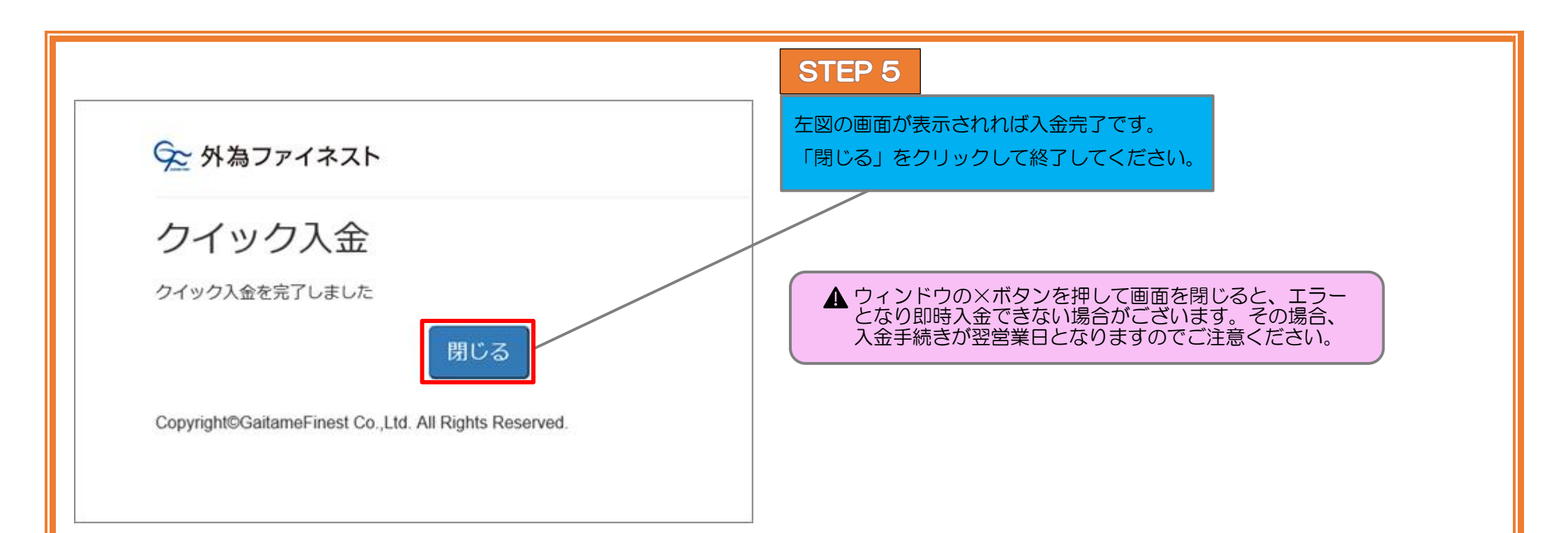

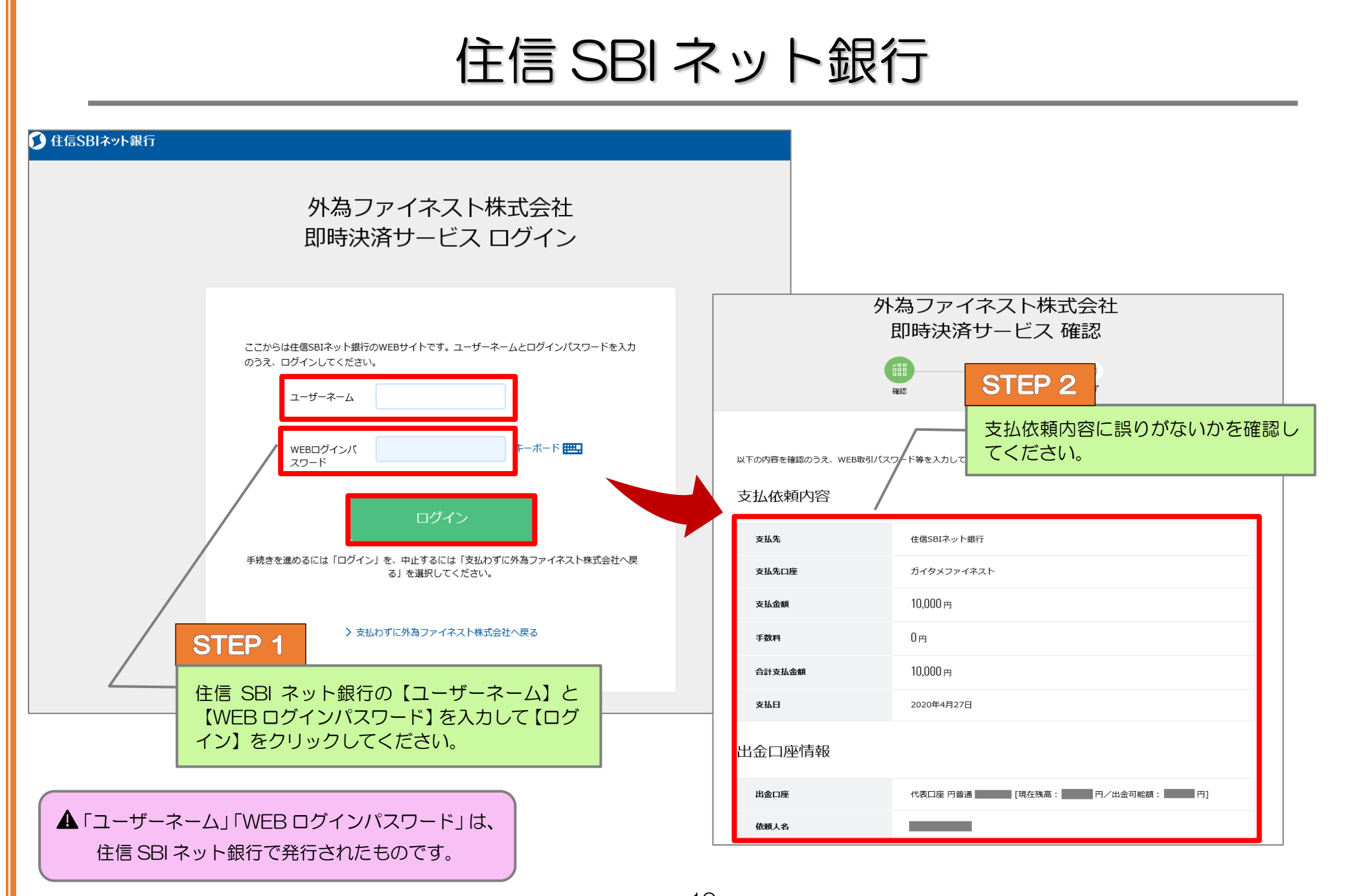

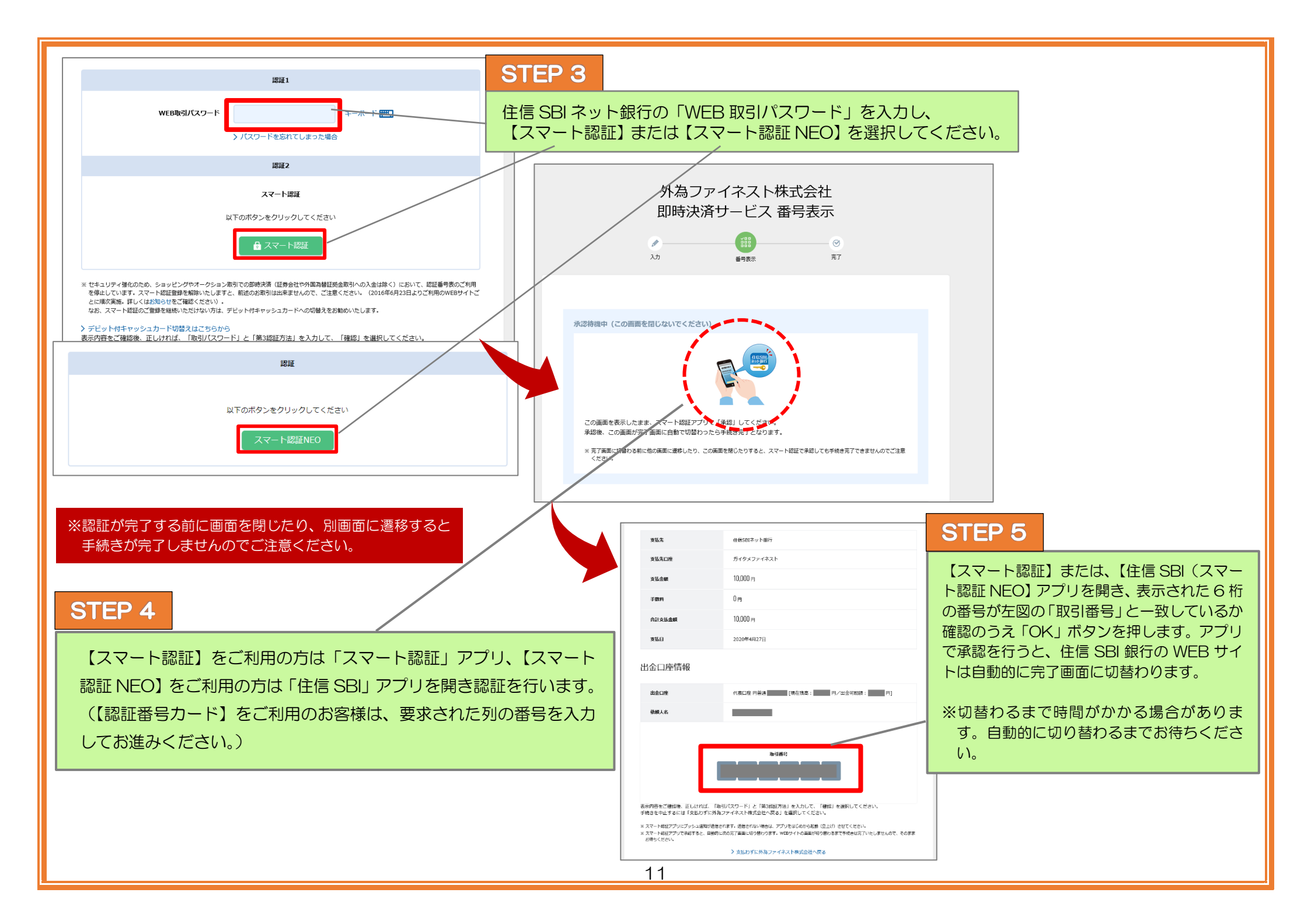

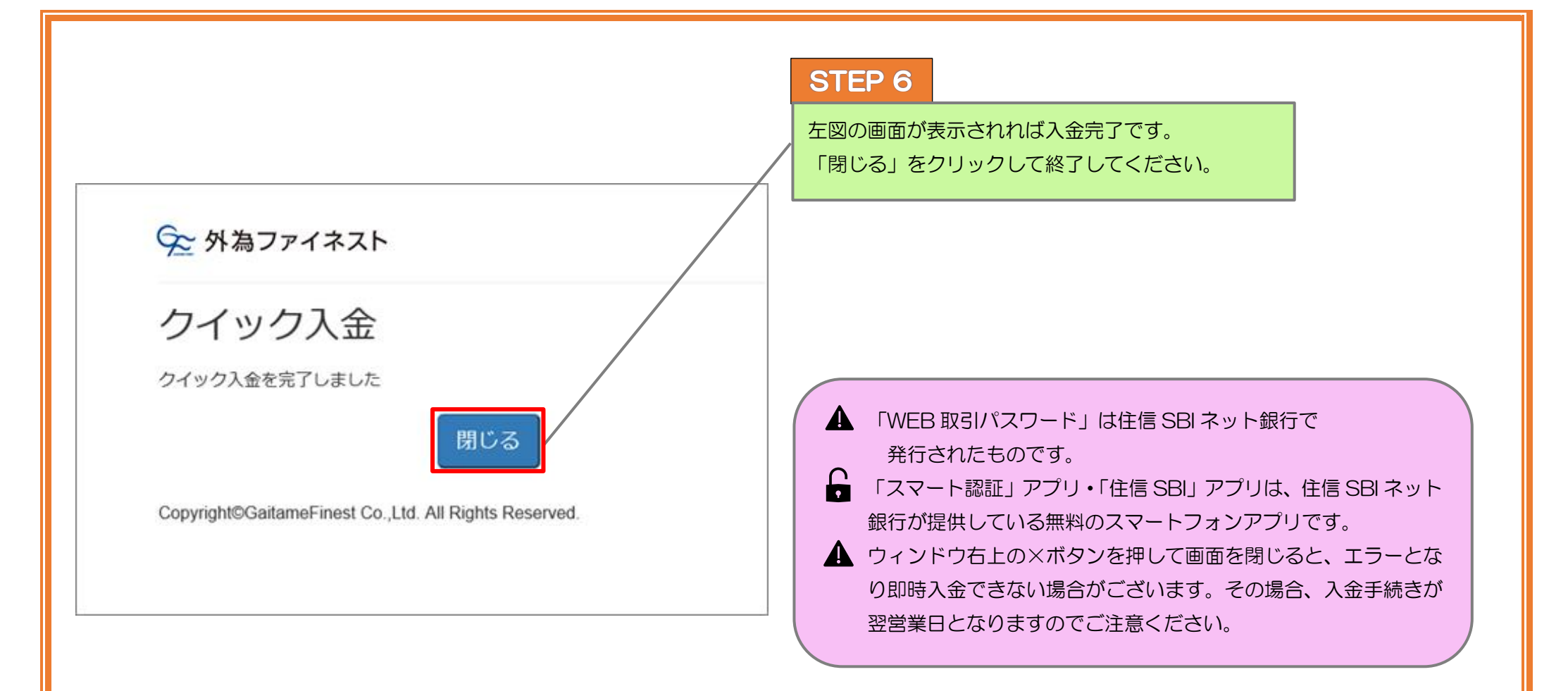

### PayPay 銀行

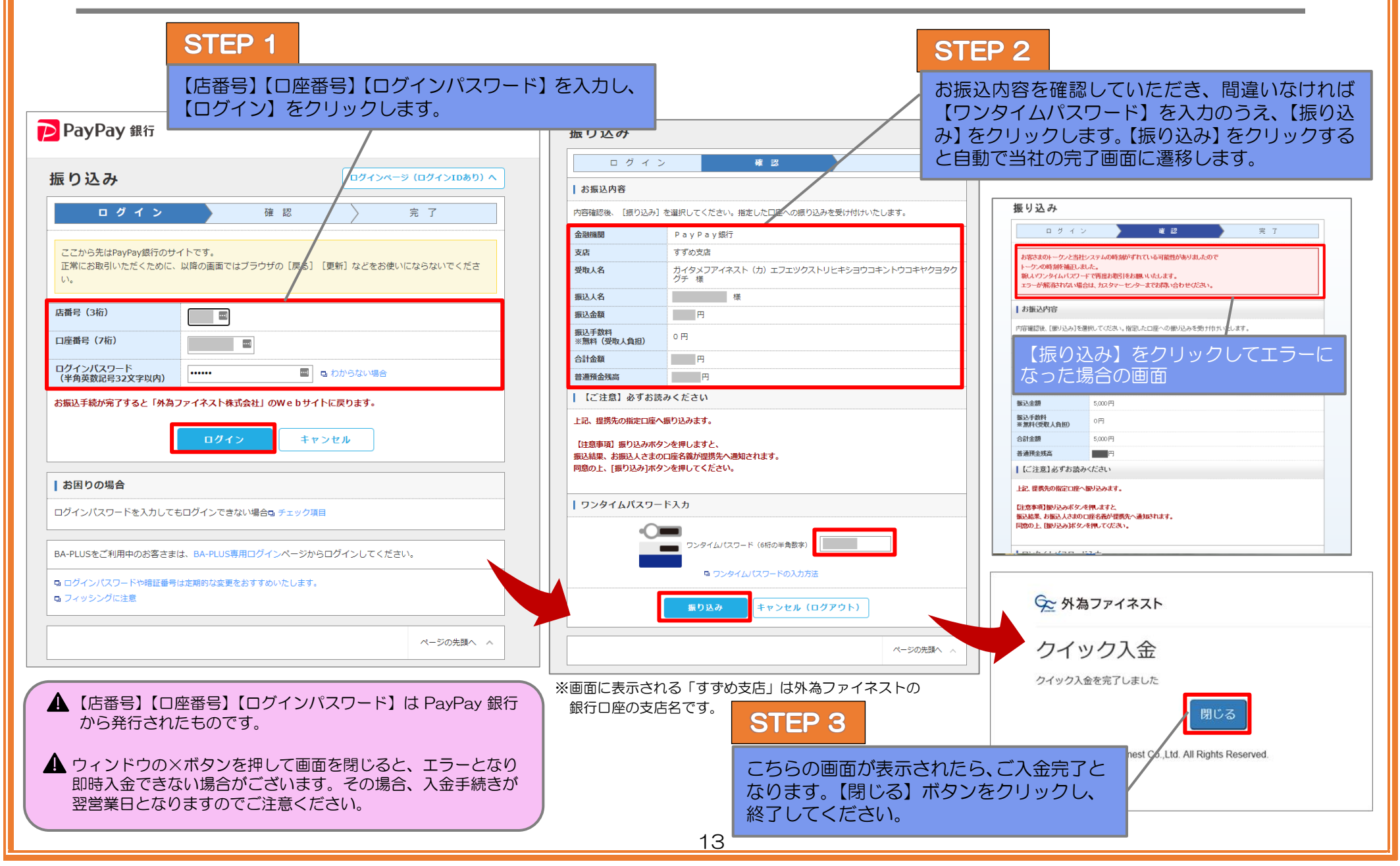

# 三井住友銀行(個人のみ)

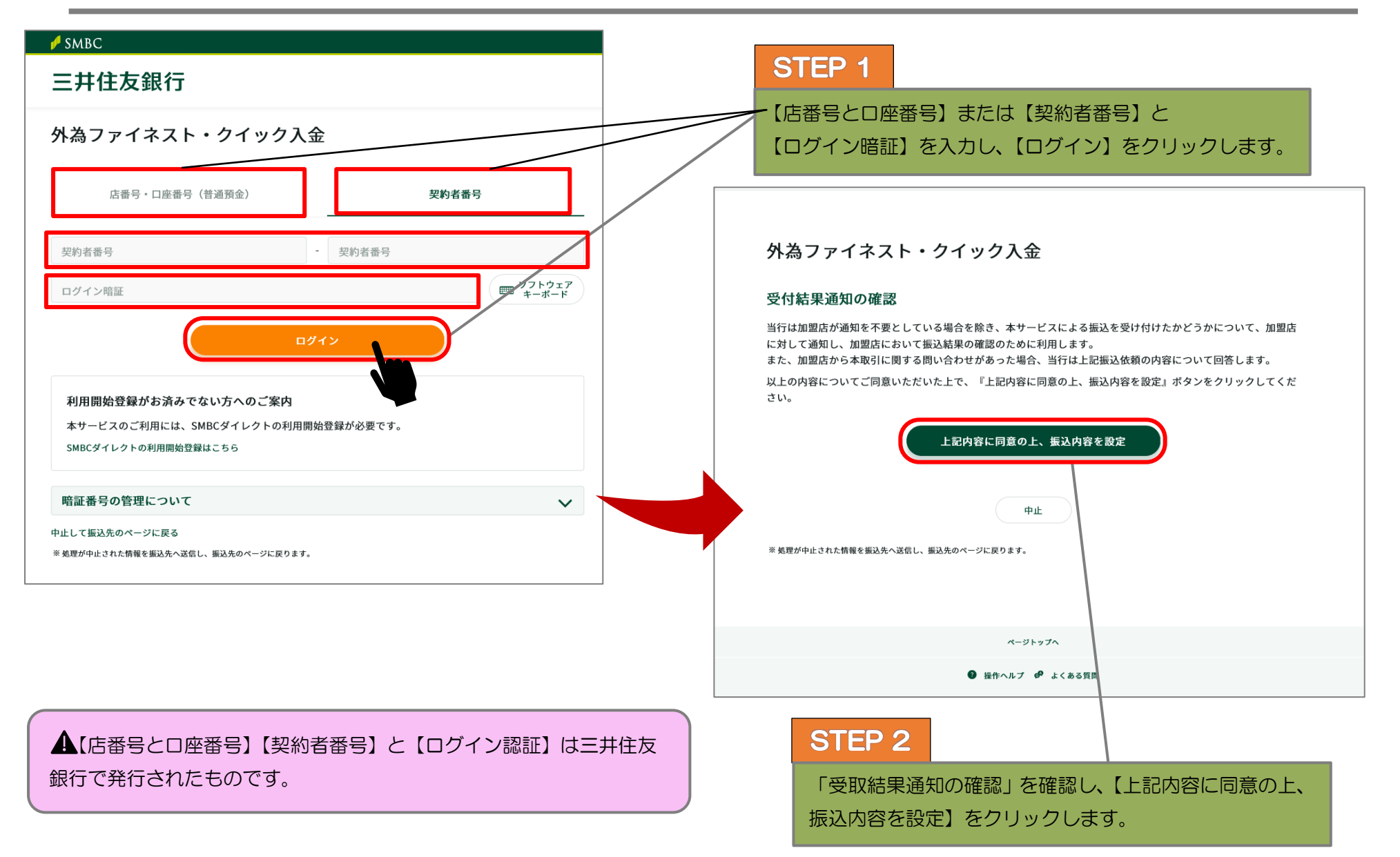

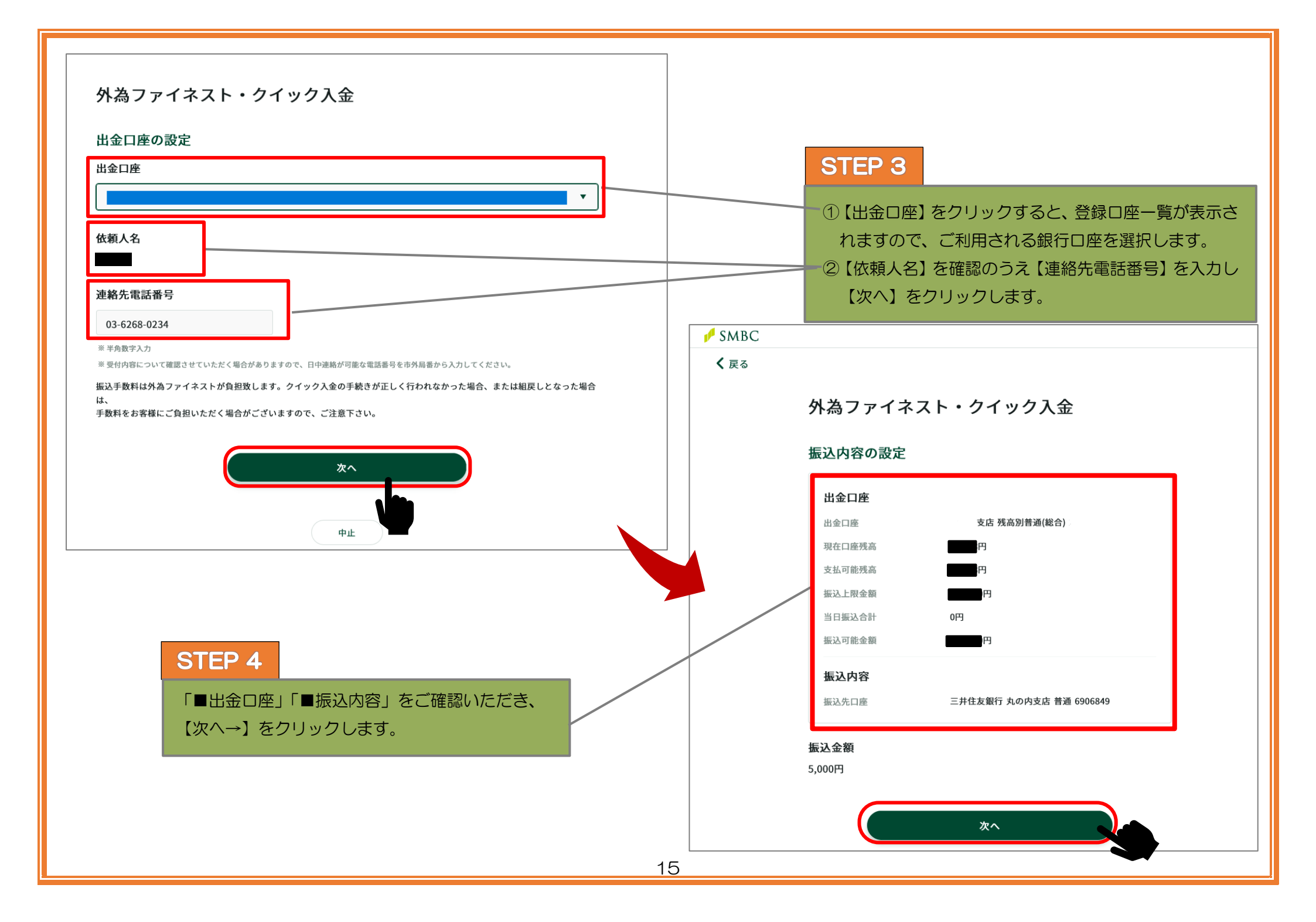

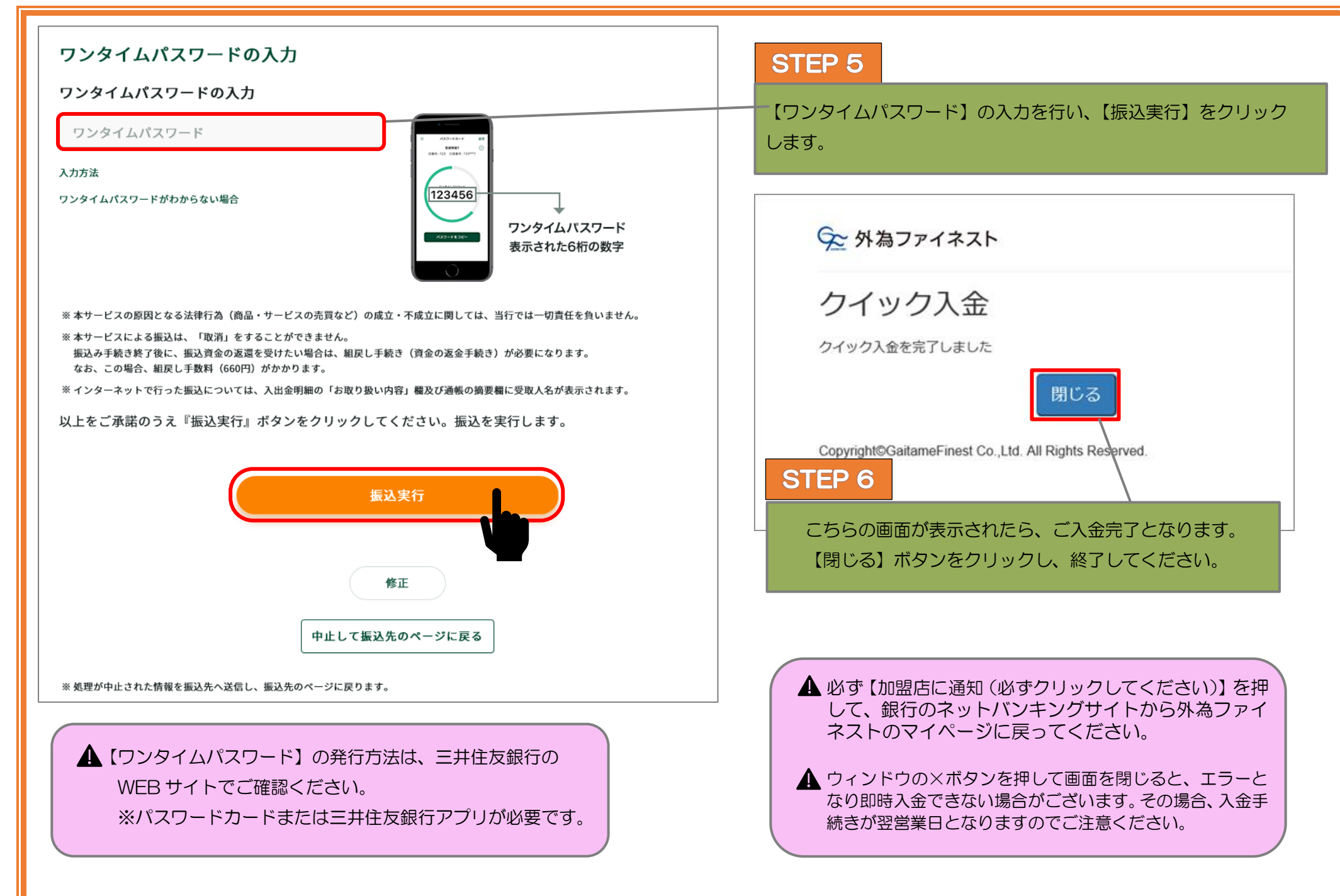

### ゆうちょ銀行

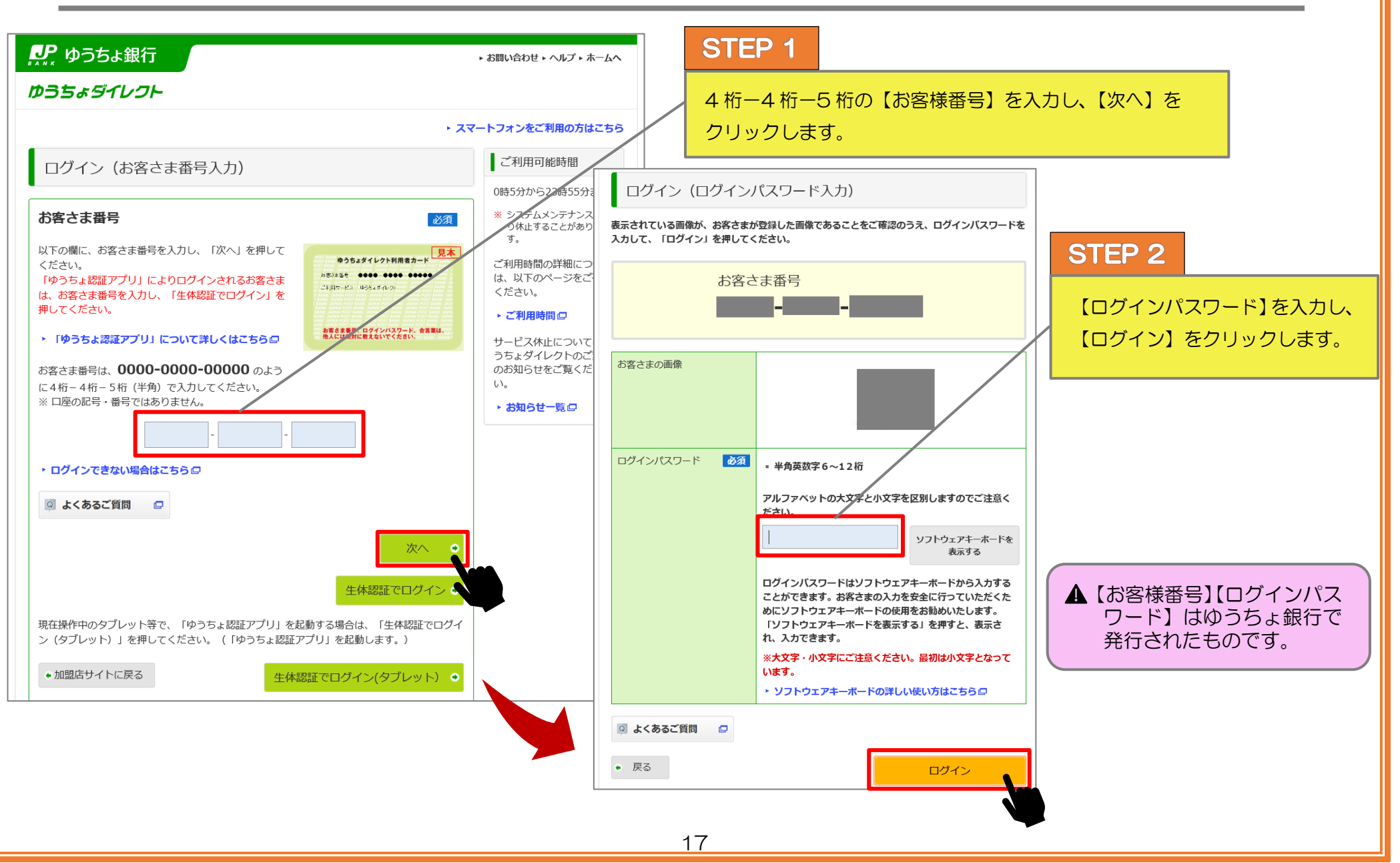

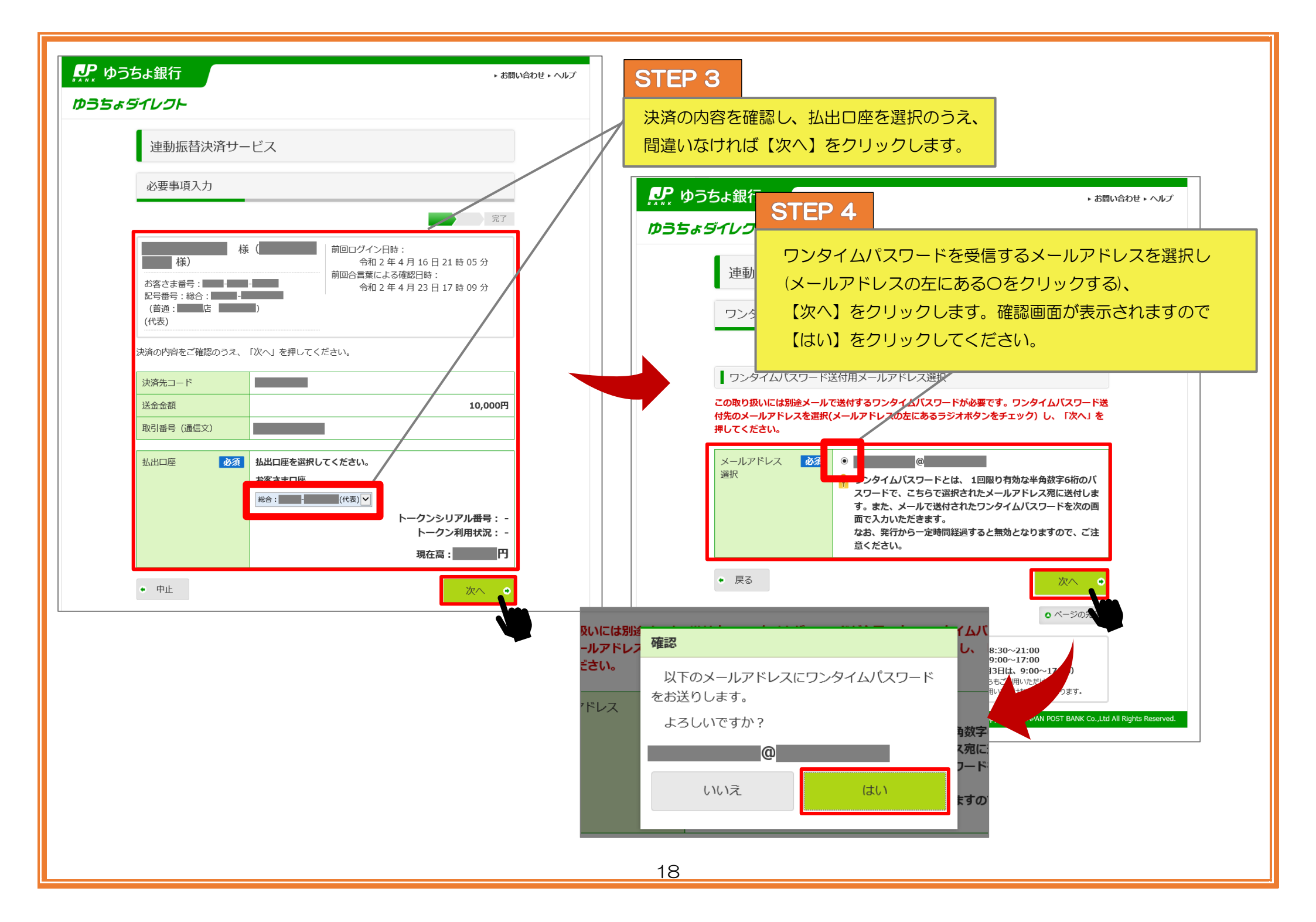

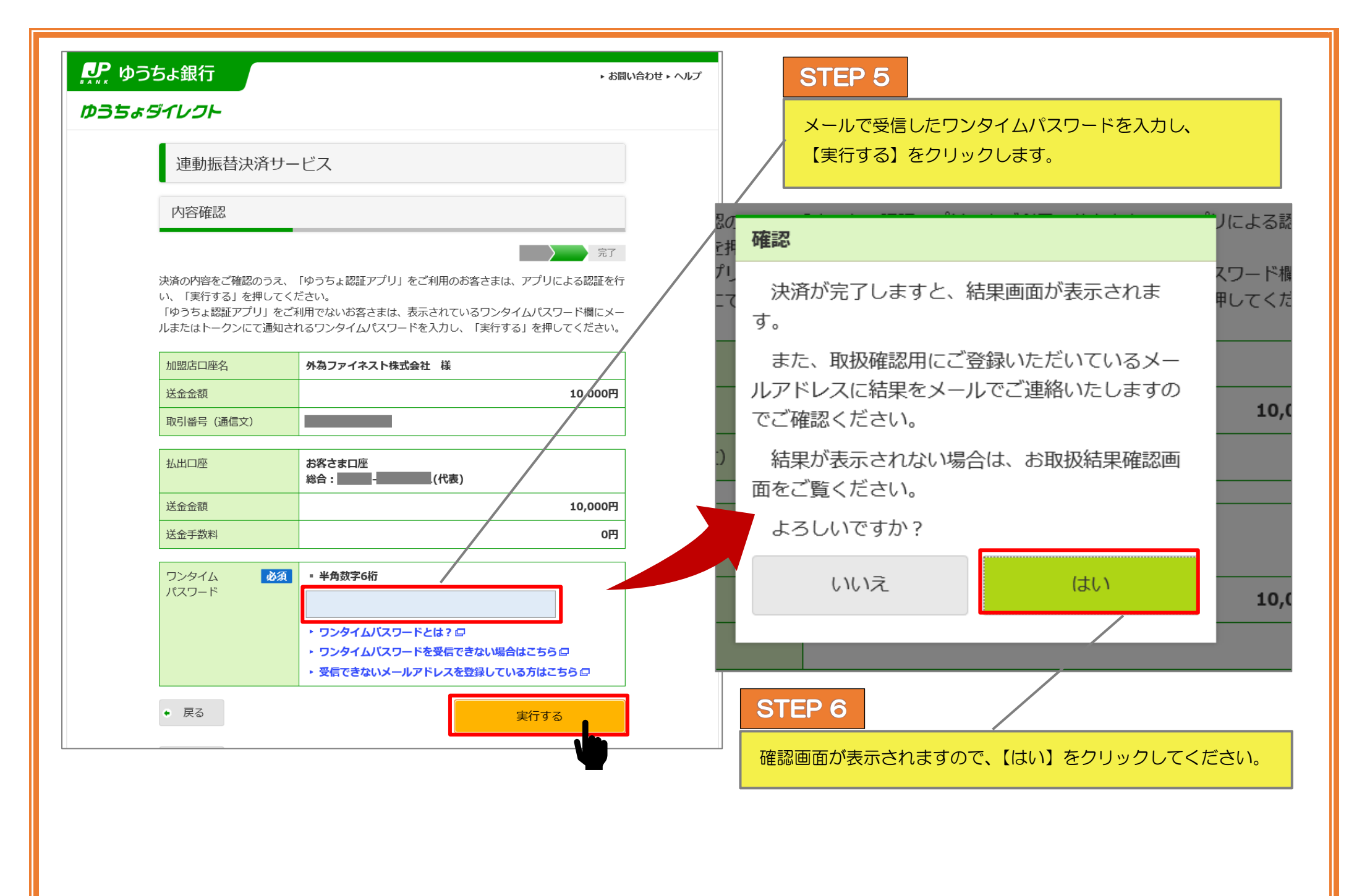

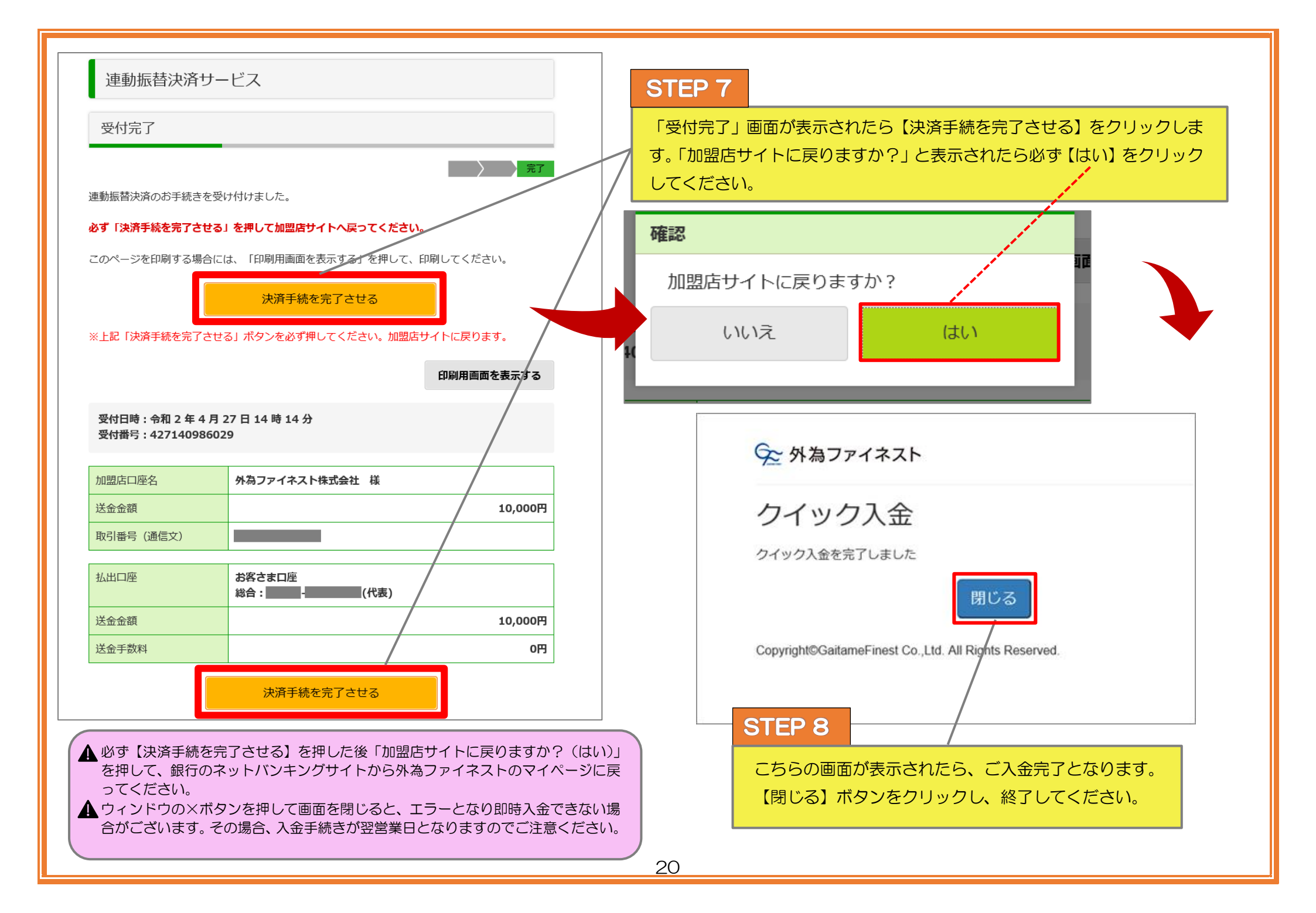

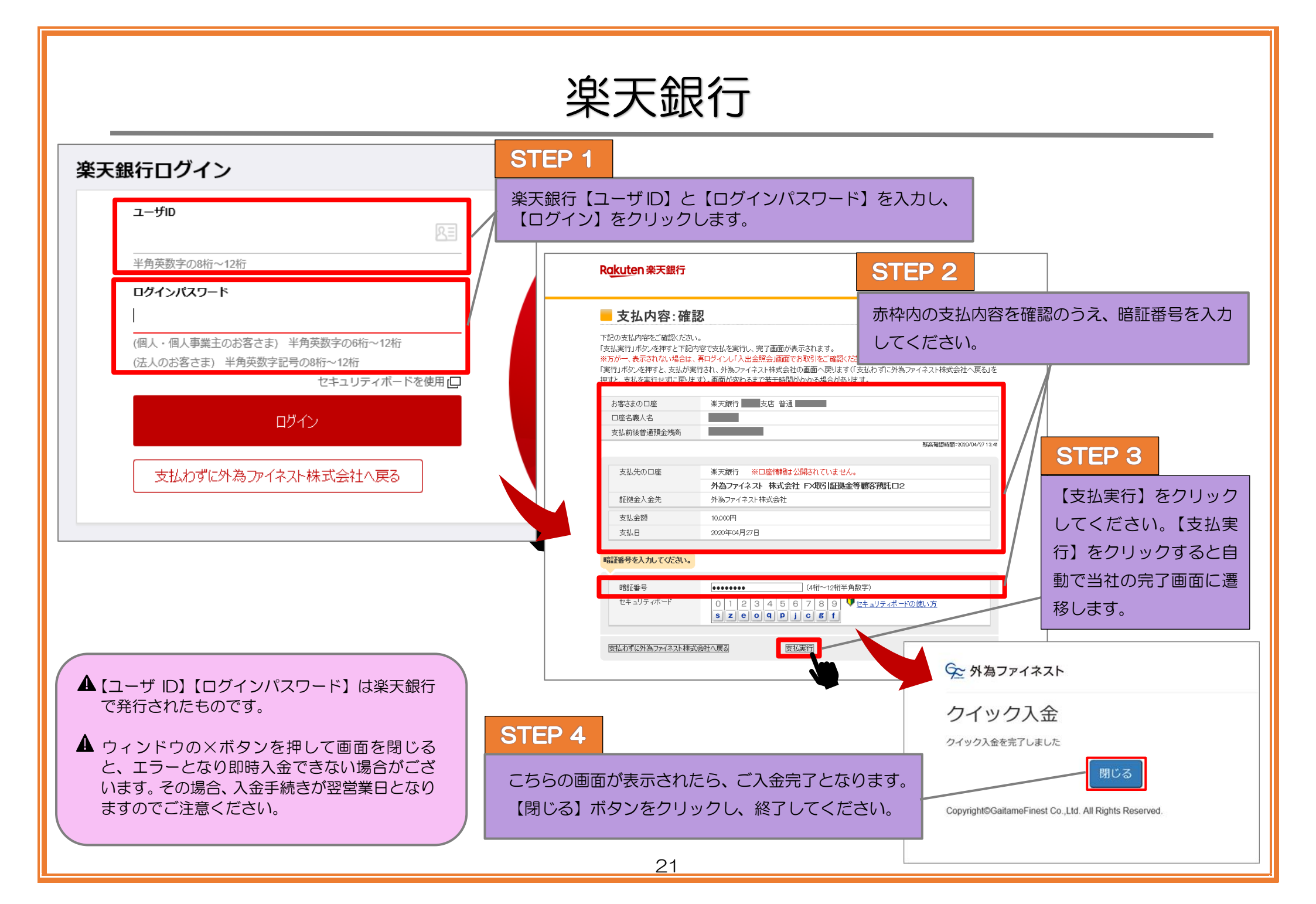

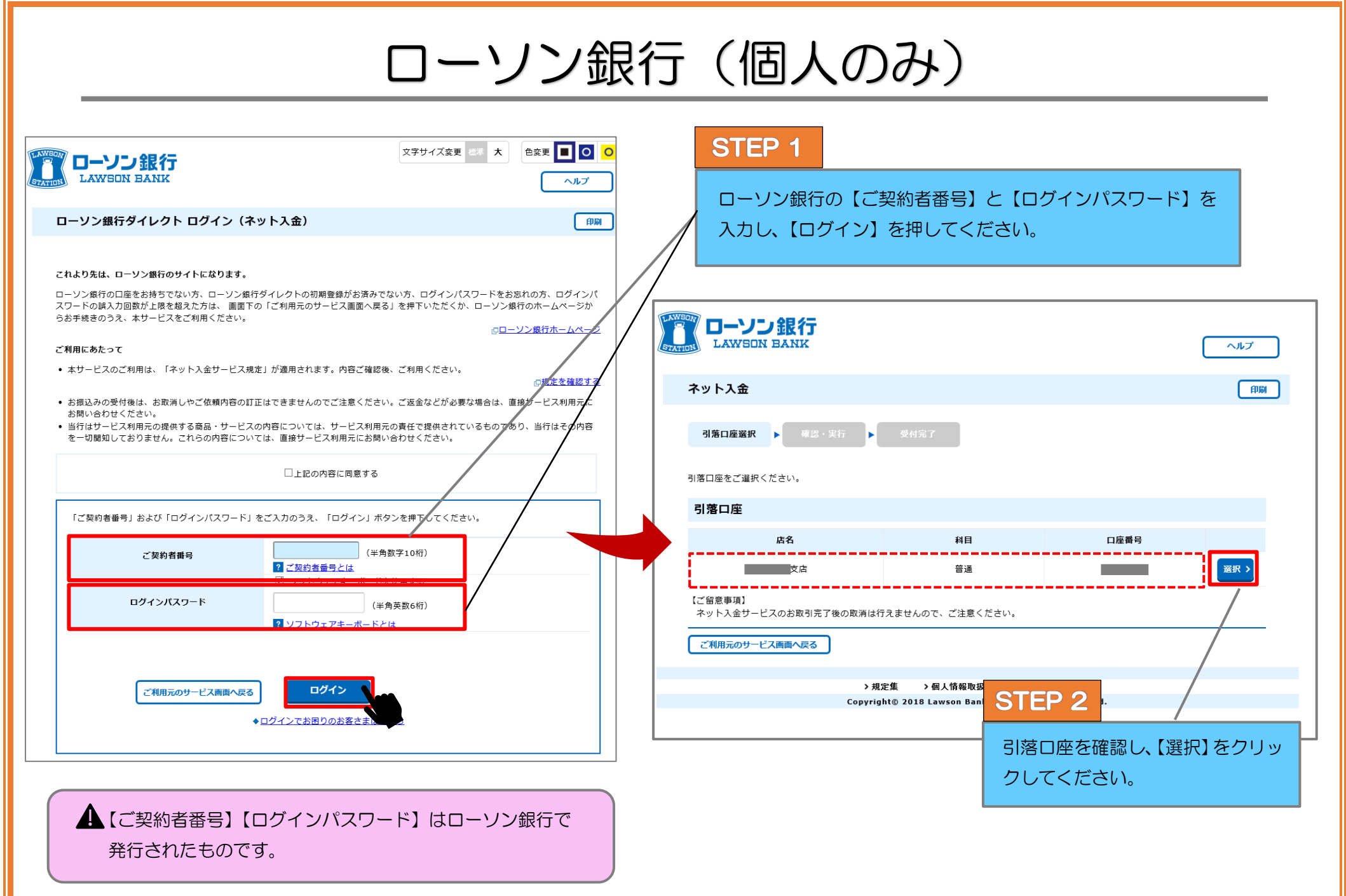

|                                                                                                    | <b>艮行</b>                                                                                                | ~1k7                                                    |                 |                                                                                                    |                                                                            |                          |
|----------------------------------------------------------------------------------------------------|----------------------------------------------------------------------------------------------------|---------------------------------------------------------|-----------------|----------------------------------------------------------------------------------------------------|----------------------------------------------------------------------------|--------------------------|
| STEP 3                                                                                                  | 3                                                                                                    | ÊÎÂÎ                                                    |                 | イツト人金<br>引第日店選択 ▶ 商品・実行 ▶ 受付完                                                                                                    | film _                                                                     |                          |
| 表示内容の<br>入力し、【<br><sup>1</sup><br><sup>1</sup><br><sup>東行」ボタンを押下い<br/><sup>画面へ戻る」ボタンを押</sup></sup>      | D確認を行い、間違いなければ【ワンタイム/<br>実行】をクリックします。<br>たたいた後、振込賃金および振込手に料をお引き落としいたします。手続きを中止され                         | ペスワード】を<br>13場合は 1ご利用元のサービス                             |                 | スット入会サービスの受付が完了しました。<br>以下の内容表で確認のうえ、必ず「ご利用キのサービス画師<br>ブラウザの「友多」「塗り」ボタン、ブラウザの「×」(特<br>せんのでご注意ください。<br>受付日時:2020年04月27日 13時59分 受付番号:<br>入金忠司番号:<br> | TEP 4<br>ご利用元のサービス画面へ戻る<br>ください)』をクリックしてくた<br>このボタンを押さないと入金が<br>ない場合があります。 | (必ず押下し<br>ごさい。<br>正しく反映さ |
| 引落口座                                                                                                    | 支店普通                                                                                                    |                                                         |                 | <b>ご依接人名</b><br>支払先 外為ファイネスト株式会社                                                                                                    |                                                                            |                          |
| ご依頼人名                                                                                                   |                                                                                                    |                                                         |                 | <b>振込金額</b> 10,000円                                                                                                    |                                                                            |                          |
| 支払可能残高                                                                                                  | 円 (2020年04月27日 13時56分 現在)                                                                                |                                                         |                 | <b>撒込手数料</b> 0円                                                                                                    |                                                                            |                          |
| 支払先                                                                                                    | 外為ファイネスト株式会社                                                                                             |                                                         |                 | 合計金額 10,000円                                                                                                    |                                                                            |                          |
| 振込金額                                                                                                    | 10,000円                                                                                                  |                                                         |                 | ご利用元のサービ<br>(必ず押下して                                                                                                    | ごス両面へ戻る →<br>くてさい) →                                                       |                          |
| 振込手数料                                                                                                   | 0円                                                                                                    |                                                         | I               |                                                                                                    |                                                                            |                          |
| 合計金額                                                                                                    | 10,000円                                                                                                  |                                                         |                 | 9℃ 外為ファイネスト                                                                                                    |                                                                            |                          |
| ワンタイムパスワ                                                                                                | <br>フード入力                                                                                                |                                                         |                 | クイック入金                                                                                                    |                                                                            |                          |
| <ワンタイムパスワード>     ワンタイムパスワード:     ワンタイムパスワード:       ① (半角数字8桁)     ワンタイムパスワードアブリに<br>表示された8ケタの数字     023 |                                                                                                    |                                                         |                 | クイック入金を完了しました                                                                                                    | 閉じる                                                                        |                          |
| 【ご留意事項】<br>ネット入金サービスの;                                                                                  | お取引完了後の取消は行えませんので、ご注意ください。                                                                               |                                                         |                 | Copyright©GaitameFinest Co.,Ltd.                                                                                                    | All Rights Reserved.                                                       |                          |
| 必ず『ご利用<br>ネットバンキ<br>ウィンドウ右<br>場合がござい                                                                    | 中<br>一<br>一<br>一<br>一<br>一<br>一<br>一<br>一<br>一<br>の<br>、<br>ボタンを押して画面を閉じると、エラー<br>います。その場合、入金手続きが翌営業日となり | ごさい)』を押して、銀<br>ジに戻ってください。<br>- となり即時入金でき<br>りますのでご注意くださ | 行の<br>ない<br>さい。 | STEP 5<br>ローソン銀行 WEB サイ<br>下記の画面が表示されま<br>【閉じる】をクリックし                                                                                              | トから、当社サイトに戻ってい<br>したら入金完了です。<br>た終了してください。                                 | いただき                     |
|                                                                                                    |                                                                                                    |                                                         | 23              |                                                                                                    |                                                                            |                          |

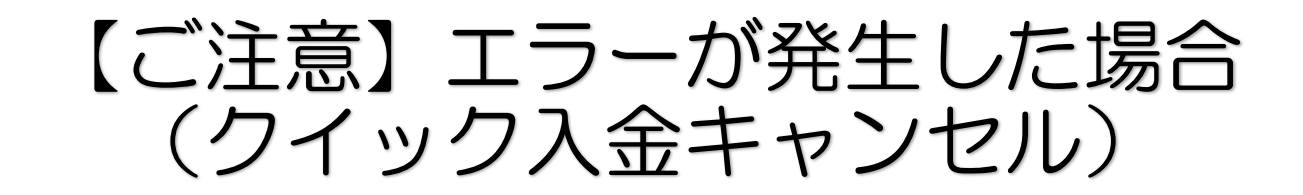

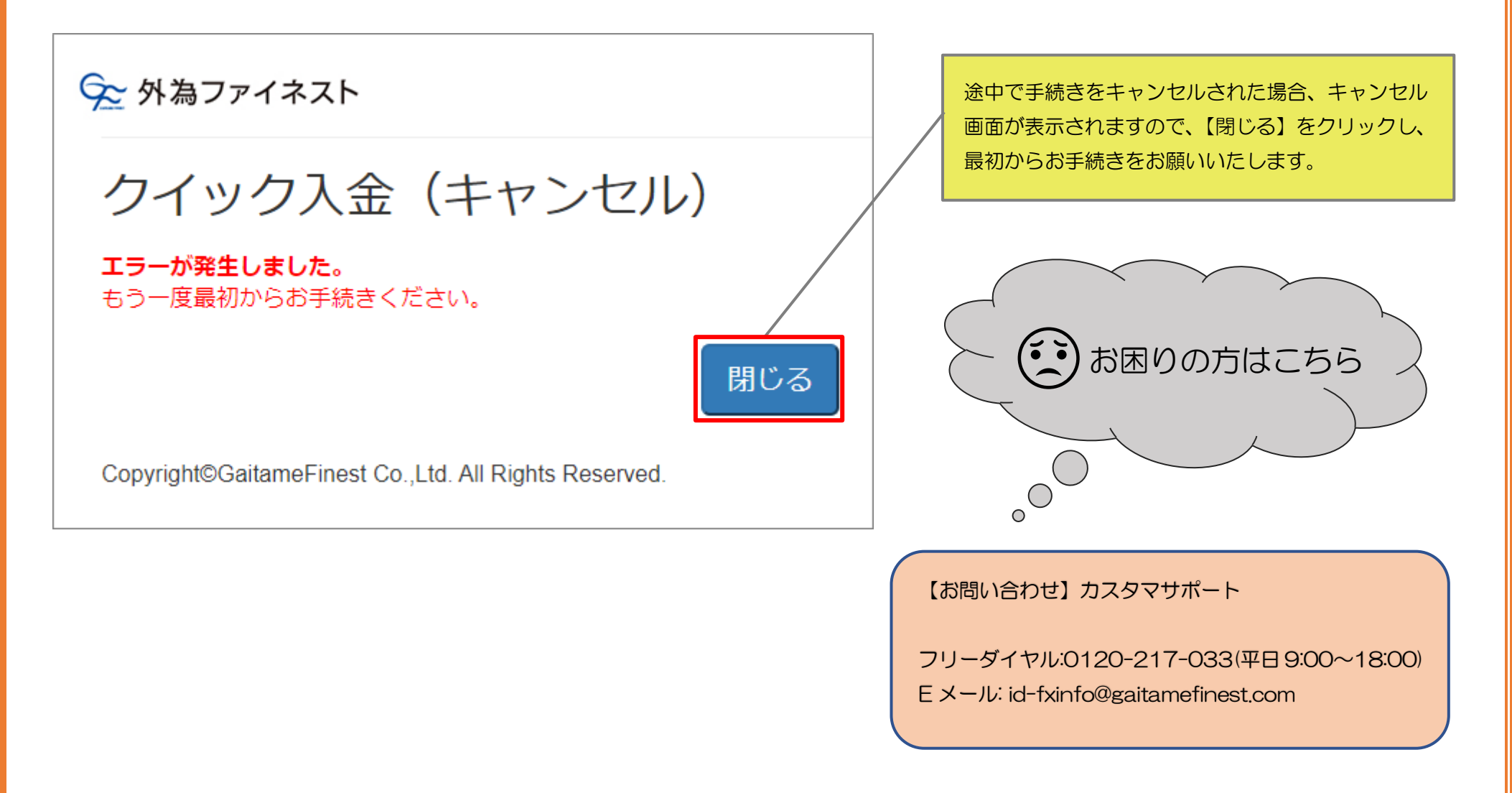

外為ファイネスト株式会社 金融商品取引業者 登録番号:関東財務局長(金商)102号 加入協会:一般社団法人金融先物取引業協会(会員番号 1586)

〒100-0005 東京都千代田区丸の内 2-2-2 丸の内三井ビル TEL(代表)03-6268-0234 / FAX:03-3201-0070 お問い合わせ <u>https://www.gaitamefinest.com/contact-us</u> E-mail:<u>id-fxinfo@gaitamefinest.com/</u> URL:<u>https://www.gaitamefinest.com/</u>